# ة سايسلا ىل قدنتسمل VPN ةكبش نيوكت ىل FTD و ASA نم راسملا ىلع ةمئاقو Microsoft Azure

# تايوتحملا

<u>ةمدقملا</u> مىەافملا <u>VPN ريفشت لاجم</u> ةىساسألا تابلطتملا <u>تابلطتملا</u> ةمدختسملا تانوكملا نىوكترا ASA ىلع IKEv1 نىوكت <u>ثدحاً رادصاٍ وأ (1) ASA 9.8 زمر يلع VTI عم راسملا يلاٍ دنتسم IKEv2</u> <u>FTD ىلع IKEv1 نىوكت</u> <u>ةس اي س ل اي ل از مدنت س مل از ورمل از مان مان من اي ل از منت س م الالا الالا</u> <u>ةحصلا نم ققحتلا</u> <u>ىلوألا ةلحرملا</u> <u>ةيناثلا ةلحرملا</u> اهحالصاو ءاطخألا فاشكتسا IKEv1 IKEv2

# ەمدقملا

و ةيامح رادج نمأي cisco ASA و cisco ديب VPN ل نيوكتلاو ميهافملا ةقيثو اذه فصي Microsoft Azure تامدخ ةباحس.

### ميەافملا

#### VPN ريڧشت لاجم

ريفشتلا لاجم ديدجت متي.VPN قفن يف ةكراشملاب IP IPSec نيوانع قاطن حمسي تاقاطن ديدجتل دعب نع تانايبلا رورم ةكرح يقتنمو يلحم رورم ةكرح ددحم مادختساب كانه .IPSec ةطساوب اهريفشتو اهطاقتلا متي يتلا ةديعبلاو ةيلحملا ةيعرفلا تاكبشلا وأ راسملا ىلإ ةدنتسملا رورملا ةكرح تاددحم :VPN ريفشت تالاجم ديدحتل نابولساً .قسايسلا ىلإ قدنتسمل

#### :راسملا ىل دنتسم ....

ةكرح تاددحم نييعت مت .IPSec قفن لخدت رورم ةكرح يأب حامسلل ريفشتلا لاجم نييعت مت متي رورم ةكرح يأ نأ ينعي اذهو .0.0.0 ىلع IPSec نم ةديعبلاو ةيلحملا تانايبلا رورم .ةەجولا/ردصملل ةيعرفلا ةكبشلا نع رظنلا ضغب اەريفشت متي IPSec قفن ىلإ اەەيجوت راسملا ىلا قدنتسملا VPN ةكبش Cisco نم (ASA) فيكتلل لباقلا نامألا زاهج معدي ثدحألا تارادصإلاو 9.8 تارادصإلا يف (VTIs) ةيرهاظلا قفنلا تاهجاو مادختساب.

لبق نم ةرادملا Cisco نم (FTD) ةيرانلا ةقاطلا ديدهت دض ةيامحلا وأ نمآلا ةيامحلا رادج معدي FMC (مادختساب هيجوتلا ىلع ةمئاق (VPN) ةيرهاظ ةصاخ ةكبش (Firepower قرادإ زكرم) ثدحألا تارادصإلاو 6.7 تارادصإلا يف VTI تاكبش.

:ةسايسلا ىلإ دنتسم

ردصملاا نم لكل طقف ةنيعم IP تاقاطن ريفشت ىلع ريفشتلا لاجم نييعت مت نع رورملا ةكرح وددحمو ةسايسلا ىل ةدنتسملا ةيلحملا رورملا ةكرحل نوددحم ددحي .ةهجولاو ربع اهريفشت بجي يتلا رورملا ةكرح دعب

معدي ASA معدي الدصإلا يف ريفشتلا طئارخ عم ةسايسلا يل قدنتسمل VPN ةكبش ASA معدي ثدحألا تارادصإلاو.

:FTD و ASA نيوكت روظنم نم صيخلتلل

- ل مادختساب منيوكت مت يذلاا ASA/FTD ل قبسنلاب العامين Azure نيوكت بجي ،ريفشت قطيرخ مادختساب هنيوكت مت يذلا VPN مادختساب راسملا ىل قدنتسملا وأ قسايسلا ىل قدنتسملا UsePolicyBasedTrafficSelectors.
- مادختساب ەنيوكت مت يذلا ASA ل ةبسنلاب ASA قكبشل VPN قكبشل VPN مادختساب منيوكت مت يذلا راسملا ىلإ ةدنتسملا.
- انه VTIs نيوكت ةيفيك لوح تامولعملا نم ديزم ىلع روثعلا نكمي، FTD ل قبسنلاب، <u>https://www.cisco.com/c/en/us/td/docs/security/firepower/670/configuration/guide/fpmc-config</u> <u>guide-v67/firepower\_threat\_defense\_site\_to\_site\_vpns.html#concept\_ccj\_p4r\_cmb</u>

# ةيساسألا تابلطتملا

### تابلطتملا

:ةيلاتلا عيضاوملاب ةفرعم كيدل نوكت نأب Cisco يصوت

- ريفشتلا ةطيرخ مدختست يتلا الالالام الالال المنايس علام المن العام العام العام العام العام . نيوكت بجي) .ثدحأ رادصإ وأ 6.2.0 FTD و ثدحأ رادصإ وأ 8.2 رادصإلا ASA زمر :FTD و ASA ىلع

(.ةسايسلا ىل المدنتسملا VPN قكبشل Azure

- ريفشتلا ةطيرخ مدختست يتلا IKEv2 راسملا ىل ةدنتسمل VPN قكبشل ةبسنلاب رادصإ وأ 8.2 رادصإلا ASA زمر :ةسايسلا ىل ةدنتسملا رورملا ةكرح تاددحم عم ASA ىلع VPN ةكبشل Azure نيوكت بجي) .ريفشت ةطيرخ مادختساب هنيوكت مت ثدحأ UsePolicyBasedTrafficSelectors.)
- ەنيوكتو FTD ةرادإل FMC ةفرعم.

### ةمدختسملا تانوكملا

ةيلاتلا ةيداملا تانوكملاو جماربلا تارادصإ ىلإ دنتسملا اذه يف ةدراولا تامولعملا دنتست

- Cisco نم ASA
- Microsoft Azure
- Cisco FTD
- Cisco FMC

ةصاخ ةيلمعم ةئيب يف ةدوجوملا ةزهجألاا نم دنتسملا اذه يف ةدراولا تامولعملا ءاشنإ مت. تناك اذإ .(يضارتفا) حوسمم نيوكتب دنتسملا اذه يف ةمدختسُملا ةزهجألاا عيمج تأدب رمأ يأل لمتحملا ريثأتلل كمهف نم دكأتف ،ليغشتلا ديق كتكبش.

# نيوكتلا

مادختساب راسملاا ىلإ ادانتسا IKEv2 وأ IKEv1 راسم نيوكت امإ رتخأ .steps ليكشتلا تمتأ VTI واسم وأ IKEv2 تاددحم مادختسإ ىلإ ادانتسا ASA).

#### ASA ىلع IKEv1 نيوكت

نم ASA نيوكت عبتا، Azure ىلإ ASA نم IKEv1 عقوم ىلإ عقوم نم VPN ةكبش ىلإ ةبسنلاب طئارخ مادختسإ متي Azure. لخدم يف ةسايسلا ىلإ دنتسم قفن نيوكت نم دكأت .يلاتلا لااثملا اذهل ASA ىلع ريفشتلا.

.ASA نيوكت تامولعم ىلع لماكلاب IKEv1 ل <u>اذه Cisco دنتسم</u> عجار

.ةيجراخلا ةەجاولا ىلع IKEv1 نيكمتب مق .1 ةوطخلا

#### Cisco-ASA(config)#crypto ikev1 enable outside

اهمادختسا متيس يتال قرطا/تايمزراوخلا ددحت يتال الاEv1 ةسايس ءاشنإ .2 ةوطخلا ريفشتالو ،ةايحال قرودو ،Diffie-Hellman قعومجمو ،ةقداصمالو ،ةئزجتال

<mark>حاتملا اذه Microsoft دنتسم</mark> نم دهج لـضفأ ةجردملا ا IKEv1 ةلـحرملا تامس مدقت :**قظحالم** معدب لـصتا ،حيضوتلا نم ديزمل .<u>ماع لـكشب</u> Cisco-ASA(config-ikev1-policy)#group 2 Cisco-ASA(config-ikev1-policy)#lifetime 28800

حاتفمو ريظنلل IP ناونع نيوكتب مقو IPsec تامس تحت قفن ةعومجم ءاشنإب مق .3 ةوطخلا اقبسم كرتشملا قفنلا.

Cisco-ASA(config)#tunnel-group 192.168.1.1 type ipsec-121 Cisco-ASA(config)#tunnel-group 192.168.1.1 ipsec-attributes Cisco-ASA(config-tunnel-ipsec)#ikev1 pre-shared-key cisco

تاونق ءاشنإو اەريفشت متيس يتلا رورملا ةكرح ددحت لوصو ةمئاق ءاشنإب مق .4 ةوطخلا ميلع لوصحلا متي يذلا قفنلا نم رورملا ةكرح يە ةحلصملا رورم ةكرح ،لاثملا اذه يف .اەل تناك اذإ ةددعتم تالاخدا ىلع يوتحي نأ نكميو .10.1.10 ىلإ 10.2.20 ةيعرفلا ةكبشلا نم .عقاوملا نيب ةكرتشم ةددعتم ةيعرف تاكبش كانە

تايواحك لمعت تانئاك تاعومجم وأ تانئاك ءاشنإ نكمي ،ثدحألا تارادصإلاو 8.4 تارادصإلاا يف ءاشنإب مق .ةددعتم تانئاك وأ فيضملل IP نيوانع وأ ةيعرفلا تاكبشلا وأ تاكبشلل ةمئاق تارابع نم لكل امهمادختساو ةديعبو ةيلحم ةيعرف تاكبش ىلع نايوتحي نينئاك (ACL) قكبشلا ناونع ةمجرتو ريفشتلل (ACL) لوصولا يف مكحتلا

Cisco-ASA(config)#object network 10.2.2.0\_24 Cisco-ASA(config-network-object)#subnet 10.2.2.0 255.255.255.0 Cisco-ASA(config)#object network 10.1.1.0\_24 Cisco-ASA(config-network-object)#subnet 10.1.1.0 255.255.255.0

Cisco-ASA(config)#access-list 100 extended permit ip object 10.2.2.0\_24 object 10.1.1.0\_24

بجي .iKEv1ةيساسألا ةملكلا نمضتت نأ بجي يتلاو ،(TS) ليوحتلا ةعومجم نيوكت .5 ةوطخلا اضيأ ديعبلا فرطلا يلع قباطم TS ءاشنإ.

ح<u>اتملا اذه Microsoft دنتسم</u> نم دهج لـضفأ ةجردملI اللالا 2 اللالا 2 قلحرملا تامس مدقت :**قظحالم** معدب لـصتا ،حيضوتلا نم ديزمل .<u>ماع لكشب</u>

Cisco-ASA(config)#crypto ipsec ikev1 transform-set myset esp-aes esp-sha-hmac

· يزمل .<u>روەمجلل ةحاتمل</u>ا Azure <u>وئاثو</u> ىلإ ةددحملا IPSec لمع تارتف نم 2 ةلحرملا دنتست معدب لصتا ،حيضوتلا نم Cisco-ASA(config)#crypto map outside\_map 20 set ikev1 transform-set myset Cisco-ASA(config)#crypto map outside\_map 20 set security-association lifetime seconds 3600 Cisco-ASA(config)#crypto map outside\_map 20 set security-association lifetime kilobytes 102400000 Cisco-ASA(config)#crypto map outside\_map interface outside

اءانثتسإ ةدعاق ءاشنإ .ةدعاق nat رخآ يأ ىلإ رورم ةكرح VPN لا عضخي ال نأ تنمض .7 ةوطخلا NAT:

Cisco-ASA(config)#nat (inside,outside) 1 source static 10.2.2.0\_24 10.2.2.0\_24 destination static 10.1.1.0\_24 10.1.1.0\_24 no-proxy-arp route-lookup

تانئاك تاعومجم ءاشنإ كيلع بجي ،ةددعتم ةيعرف تاكبش مادختسإ دنع :**قظحالم** NAT. ةدعاق يف اهلامعتساو ةهجولاو ردصملل ةيعرفلا تاكبشلا عيمج مادختساب

Cisco-ASA(config)#object-group network 10.x.x.x\_SOURCE Cisco-ASA(config-network-object-group)#network-object 10.4.4.0 255.255.255.0 Cisco-ASA(config-network-object-group)#network-object 10.2.2.0 255.255.255.0

Cisco-ASA(config)#object network 10.x.x.x\_DESTINATION Cisco-ASA(config-network-object-group)#network-object 10.3.3.0 255.255.255.0 Cisco-ASA(config-network-object-group)#network-object 10.1.1.0 255.255.255.0

Cisco-ASA(config)#nat (inside,outside) 1 source static 10.x.x.x\_SOURCE 10.x.x.x\_SOURCE destination static 10.x.x.x\_DESTINATION 10.x.x.x\_DESTINATION no-proxy-arp route-lookup

#### ثدحأ رادصإ وأ (1) ASA قرمر يلع VTI عم راسملا يلإ دنتسم IKEv2

عبتا ،ASA زمر ىلع عقوم ىلإ عقوم نم IKEv2 راسم ىلإ ةدنتسملا VPN ةكبشل ةبسنلاب نيوكتب موقت الو راسملا ىل قدنتسملا VPN ةكبشل Azure نيوكت نم دكأت .نيوكتلا اذه UsePolicyBasedTrafficSelectors لخدم يف Azure لخدم ي

لماكلاب ASA VTI نيوكت تامولعم ىلع لوصحلل <u>اذه Cisco دنتسم</u> عجرم.

:ةيجراخلا ةەجاولا ىلع IKEv2 نيكمت .1 ةوطخلا

Cisco-ASA(config)#crypto ikev2 enable outside

انم ىلوألا ةلحرملا جەن ةفاضإ .2 ةوطخلا IKEv2.

تماق :**قطحالم** مرشنب Microsoft تماق :قطحالم تامسلا ريفوت متي .Azure لبق نم ةمدختسملا رمعلا تامسو ةهازنلاو IKEv2 نم ىلوألا يتلا تامولعملا .<u>ماع لكشب رفوتملا اذه Microsoft دنتسم</u> نم دوج لضفأب ةجردملا معدب لصتا ،حيضوتلا نم ديزمل .<u>انه ةيئرم</u> Microsoft نم IKEv2 قمس عم ضراعتت Microsoft Azure. Cisco-ASA(config-ikev2-policy)#integrity sha Cisco-ASA(config-ikev2-policy)#group 2 Cisco-ASA(config-ikev2-policy)#lifetime seconds 28800

انم 2 قارم ال العام العام ديدجت .1KEv2 نم 2 قلحرملل IPsec حرتقم قفاضإ .3 قوطخلا IPsec يف نامألا تاملعم ديدجت .1kev2 نيوكتلا عضو IPsec يفشتلل

ريڧشت ESP زارطلا | 4es | 3des | AES | زارطل | AES-192 | زارطل | AES-256 | aes-gcm aes-gcm-192 | aes-gcm-256 | aes-gmac | aes-gmac-192 | aes-gmac-256 | غراف | غراف | 8HA-384 | SHA-512 | فراف | 4gg (md5 | sha-1 | SHA-256 | SHA-384 | SHA-512 | فاكت

تماق :**قظحالم** Microsoft ريفشتو لماكت تامس عم ضراعتت تامولعم رشنب Microsoft تماق :**قظحالم** ةجردملا تامسلا ريفوت متي .Azure اهمدختست يتلا قيناثلا قلحرملاب قصاخلا عم ضراعتت يتلا تامولعملا .<u>ماع لكشب رفوتملا اذه Microsoft دنتسم</u> نم دهج لضفأب معدب لصتا ،حيضوتلا نم ديزمل .<u>انه قيئرم</u> Microsoft نم 2 قلحرملل IPSec قمس Microsoft Azure.

Cisco-ASA(config)#crypto ipsec ikev2 ipsec-proposal SET1 Cisco-ASA(config-ipsec-proposal)#protocol esp encryption aes Cisco-ASA(config-ipsec-proposal)#protocol esp integrity sha-1

ددجي يذلا IPSec فيرعت فلم ةفاضإ .4 ةوطخلا:

- 2 ةلحرملا iV2 ل اقبسم ەنيوكت مت يذلا IPSec لوكوتورب حرتقم •
- تيابوليك وأ/و يناوثلاب (يرايتخإ) IPSec ل 2 ةلحرملل يضارتفالا رمعلا •
- (يرايتخإ) PFS ةعومجم •

ةلحرملل يضارتفالا رمعلا عم ضراعتت تامولعم رشنب Microsoft تماق :**قظحالم** ةجردملا تامسلا ريفوت متي .Azure لبق نم ةمدختسملا PFS تامسو IPSec نم ةيناثلا عم ضراعتت يتلا تامولعملا .<u>ماع لكشب رفوتملا اذه Microsoft دنتسم</u> نم دمج لضفأب معدب لصتا ،حيضوتلا نم ديزمل .<u>انه ةيئرم</u> Microsoft نم 2 قلحرملل IPSec قمس Microsoft Azure.

```
Cisco-ASA(config)#crypto ipsec profile PROFILE1
Cisco-ASA(config-ipsec-profile)#set ikev2 ipsec-proposal SET1
Cisco-ASA(config-ipsec-profile)#set security-association lifetime seconds 27000
Cisco-ASA(config-ipsec-profile)#set security-association lifetime kilobytes unlimited
Cisco-ASA(config-ipsec-profile)#set pfs none
```

ريظنلل IP ناونع نيوكتب مقو IPsec تامس تحت قافناً ةعومجم ءاشنإب مق .5 ةوطخلا ل اقبسم كرتشملا ديعبلاو يلحملا قفنلا حاتفمو

Cisco-ASA(config)#tunnel-group 192.168.1.1 type ipsec-121 Cisco-ASA(config)#tunnel-group 192.168.1.1 ipsec-attributes Cisco-ASA(config-tunnel-ipsec)#ikev2 local-authentication pre-shared-key cisco Cisco-ASA(config-tunnel-ipsec)#ikev2 remote-authentication pre-shared-key cisco

:نيعي نأ VTI تقلخ .6 ةوطخلا

- [number] ةەجاولا قفن :ديدج قفن ةەجاو مقر •
- [name]name :ديدج قفن ةەجاو مسا •
- [عانق] ip] ناونع: الانفان المجاوى العناية المجاوى العناية المجاوى العناية المجاوري (iP المجاورية العام) [عانق] المجاورة المجاورة المجاورة المجاورة المجاورة المجاورة المجاورة المجاورة المجاورة المجاورة المجاورة المجاورة المجاورة المجاورة المجاورة المجاورة المجاورة المجاورة المجاورة المجاورة المجاورة المجاورة المجاورة المجاورة المجاورة المجاورة المجاورة المجاورة المجاورة المجاورة المجاورة المحاصة المجاورة المجاورة المحاصة المجاورة المجاورة المجاورة المحاصة المحاصة المحاصة المحاصة المحاصة المحاصة المحاصة المحاصة المحاصة المحاصة المحاصة المحاصة المحاصة المحاصة المحاصة المحاصة المحاصة المحاصة المحاصة المحاصة المحاصة المحاصة المحاصة المحاصة المحاصة المحاصة المحاصة المحاصة ا
- [int-name] قفنلا ردصم ةەجاو :ايلحم ٧٩٧ يەتنت ثىح قفنلا ردصم ةەجاو •
- [Azure Public IP] قەنلا تەجو :Azure مرابعل IP ناونع •
- IPv4 ل قڧنلا عضو :IPSec IPv4 عضو •
- صاخلا IPsec فيرعت فلم :اذه VTI فيرعت فلمل ممادختسإ بولطملا IPSec فيرعت فلم قەنلا قيامچب [profile-name]

Cisco-ASA(config)#interface tunnel 100 Cisco-ASA(config-if)#nameif vti Cisco-ASA(config-if)#ip address 169.254.0.1 255.255.255.252 Cisco-ASA(config-if)#tunnel source interface outside Cisco-ASA(config-if)#tunnel destination [Azure Public IP] Cisco-ASA(config-if)#tunnel mode ipsec ipv4 Cisco-ASA(config-if)#tunnel protection ipsec profile PROFILE1

نكاس راسم ةفاضإل .قفنناا لخاد رورملا ةكرح ىل قراشإلل تباث راسم ءاشنإب مق .7 ةوطخلا زمألا اذه لخدأ ،يكيتاتسا: route if\_name dest\_ip mask gateway\_ip [distance]

Cisco-ASA(config) #route vti 10.0.0.0 255.255.255.0 169.254.0.2

#### FTD ىلع IKEv1 نيوكت

زاهج ليجست كمزلي ،Azure ىلإ FTD نم عقوم ىلإ عقوم نم VPN IKEv1 ةكبش ىلإ ةبسنلاب FTD ىلإ اقبسم FTD.

. جەن ءاشنإب مق .1 قوطخلا SFMC dashboard > Devices > VPN > Site to Site. ىلإ لقتنا

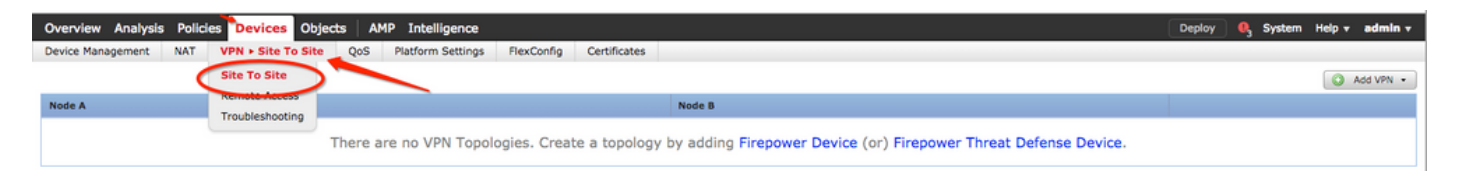

Firepower Threat Defense device رتخاو ةلدسنم ةمئاق Add VPN قوف رقنا .ديدج جەن ءاشنإ .2 ةوطخلا

| Overview Analysis | Policies Devices Objects AMP Intelligence    |                         | Deploy 03 System Help v admin v |
|-------------------|----------------------------------------------|-------------------------|---------------------------------|
| Device Management | NAT VPN - Site To Site QoS Platform Settings | FlexConfig Certificates |                                 |
|                   |                                              |                         | Add VPN •                       |
| Node A            |                                              | Node B                  | Firepower Device                |
|                   | Firepower Threat Defense Device              |                         |                                 |
|                   |                                              |                         |                                 |

ةناخ IKEV1 نم قرقرحت ،Topology Name نييعتب مق ،ةذفانلا KEV1 نم قرقرحت ،Topology كرع .3 ةوطخلا

ַحيتافملا مادختسا متي ،لاثملا اذه ضارغال .بيوبت ةمالع ואו قوف رقناو لوكوتوربلا رايتخا ةقداصم ةقيرطك اقبسم اهطبض مت يتلا

يوديلا حاتفملا بتكا . Pre-shared manual key رتخاو ،ةلدسنم ةمئاق Authentication Type قوف رقنا د لا عاقبسم كرتشمل Confirm Key يلع اقبسم كرتشمل.

### Create New VPN Topology

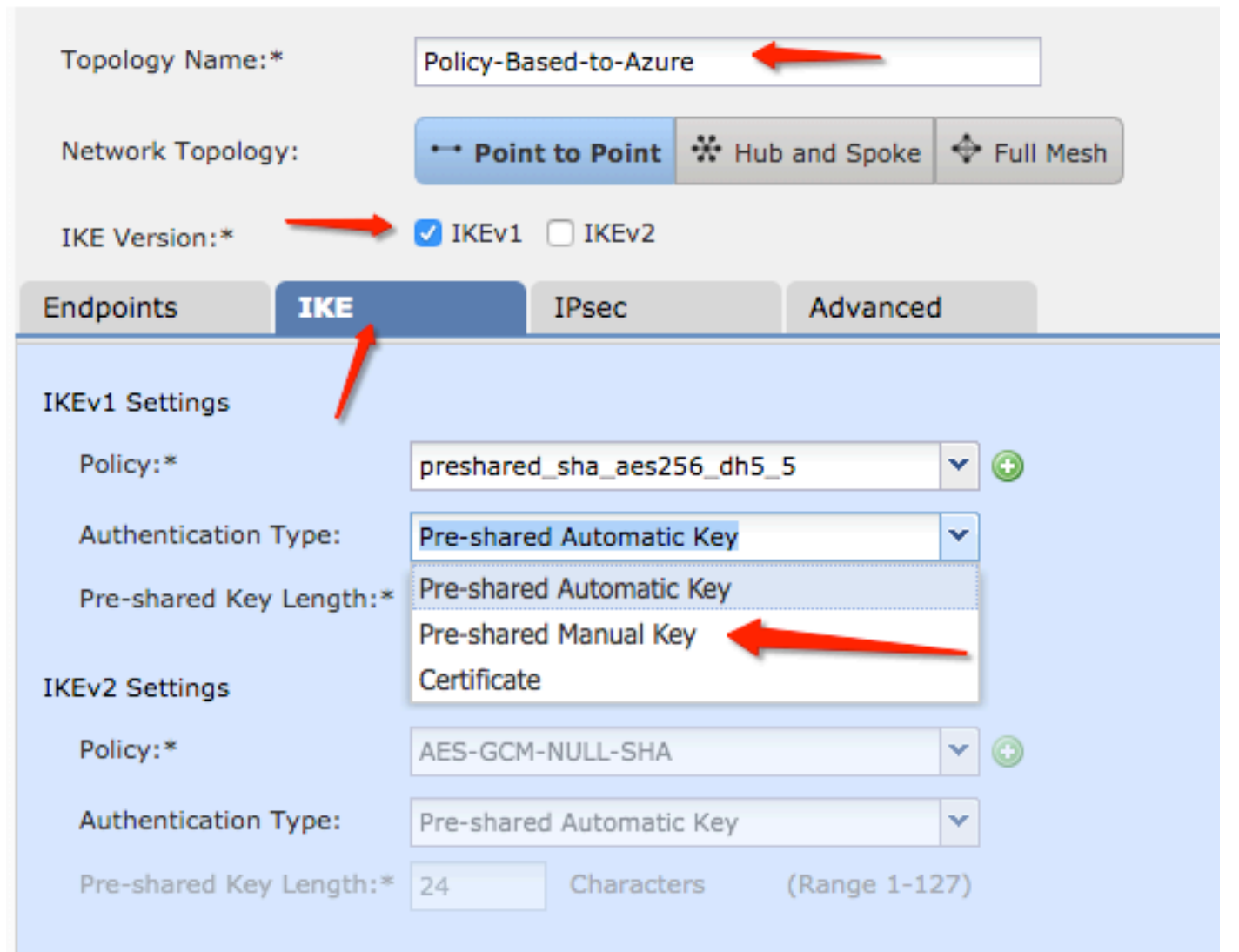

| IKE  |           | IPsec                             | Advanc                                                                                                    | ed                                                                                                    |                                                                                     |  |  |
|------|-----------|-----------------------------------|----------------------------------------------------------------------------------------------------|----------------------------------------------------------------------------------------------------|-------------------------------------------------------------------------------------|--|--|
|      |           |                                   |                                                                                                    |                                                                                                    |                                                                                     |  |  |
|      | preshare  | ~                                 | •                                                                                                    |                                                                                                    |                                                                                     |  |  |
| ype: | Pre-share |                                   |                                                                                                    |                                                                                                    |                                                                                     |  |  |
|      | •••••     |                                   | _                                                                                                    |                                                                                                    |                                                                                     |  |  |
|      | ••••••    |                                   |                                                                                                    |                                                                                                    |                                                                                     |  |  |
|      | IKE       | IKE<br>preshare<br>ype: Pre-share | IKE IPsec          preshared_sha_aes256_o         ype:       Pre-shared Manual Key         •••••••       ••••••• | IKE       IPsec       Advance         preshared_sha_aes256_dh5_5       Implementation       Implementation         Type:       Pre-shared Manual Key       Implementation         Implementation       Implementation       Implementation         Implementation       Implementation       Implementation         Implementation       Implementation       Implementation         Implementation       Implementation       Implementation         Implementation       Implementation       Implementation         Implementation       Implementation       Implementation         Implementation       Implementation       Implementation         Implementation       Implementation       Implementation         Implementation       Implementation       Implementation         Implementation       Implementation       Implementation         Implementation       Implementation       Implementation         Implementation       Implementation       Implementation         Implementation       Implementation       Implementation         Implementation       Implementation       Implementation       Implementation         Implementation       Implementation       Implementation       Implementation       Implementation | IKE IPsec Advanced     preshared_sha_aes256_dh5_5       Type: Pre-shared Manual Key |  |  |

يف .ةديدج ةسايس ءاشنإب 1 ةلحرملا تاملعم وأ ISAKMP ةسايس نيوكتب مق .4 ةوطخلا

رتخاو جەنلا مسا ددح .ةديدج ISAKMP ةسايس ةفاضإل green plus button ىلع رقنا ،راطإلا سفن . save رقناو ،ةقداصملاو رمعلا ةقيرطو Diffie-hellman ةعومجمو ةئزجتلاو بولطملا ريفشتلا

| Create New VPN Topo     | logy                     |                         |                         | ? ×                |                          |
|-------------------------|--------------------------|-------------------------|-------------------------|--------------------|--------------------------|
| Topology Name:*         | Policy-Based-to-Azure    |                         |                         |                    | Device.                  |
| Network Topology:       | •• Point to Point 😽 Hu   | b and Spoke 💠 Full Mesh |                         |                    |                          |
| IKE Version:*           | 🗸 IKEv1 🗌 IKEv2          |                         |                         |                    |                          |
| Endpoints IKE           | IPsec                    | Advanced                | New IKEv1 Policy        |                    | ? ×                      |
| IKEv1 Settings          |                          |                         | Name:*                  | Azure-policy-based | -                        |
| Policy:*                | preshared_sha_aes256_dh5 | 5 🗸 🕥                   | Description:            |                    |                          |
| Authentication Type:    | Pre-shared Automatic Key | ~                       | Priority:               |                    | (1-65535)                |
| Pre-shared Key Length:* | 24 Characters            | (Range 1-127)           | Encryption:*            | 3des 🔶             | <b>•</b> •               |
| IKEv2 Settings          |                          |                         | Hash:*                  | SHA 🔶              | <b>•</b>                 |
| Policy:*                | AES-GCM-NULL-SHA         | ¥ ©                     | Diffie-Hellman Group:*  | 2                  | <b>v</b>                 |
| Authentication Type:    | Pre-shared Automatic Key | ~                       | Lifetime:*              | 86400              | seconds (120-2147483647) |
| Pre-shared Key Length:* | 24 Characters            | (Range 1-127)           | Authentication Method:* | Preshared Key      | ×                        |
|                         |                          |                         |                         |                    | Save Cancel              |

ىل القريرية على المراجع العام وأ IPsec يل القريرية على المراجع الترامي المراجع العالي المراجع المراجع المراجع ا Crypto Map Type يف IKEV1 IPsec Proposals نم زمر edit pencil قوف رقنا .راي تخإ قناخ KEV1 IPsec ي

#### Create New VPN Topology

| Topology Name:*     | Policy-Based-to-Azur          | Policy-Based-to-Azure          |  |  |  |  |  |  |  |  |
|---------------------|-------------------------------|--------------------------------|--|--|--|--|--|--|--|--|
| Network Topology:   | ↔ Point to Point              | * Hub and Spoke 💠 Full Mesh    |  |  |  |  |  |  |  |  |
| IKE Version:*       | V IKEv1 🗌 IKEv2               |                                |  |  |  |  |  |  |  |  |
| Endpoints IK        | E IPsec                       | Advanced                       |  |  |  |  |  |  |  |  |
| Crypto Map Type:    |                               |                                |  |  |  |  |  |  |  |  |
| IKEv2 Mode:         | Tunnel                        |                                |  |  |  |  |  |  |  |  |
| Transform Sets:     | IKEv1 IPsec Proposals* 🧷      | IKEv2 IPsec Proposals 🥜        |  |  |  |  |  |  |  |  |
| t                   | tunnel_aes256_sha             | AES-GCM                        |  |  |  |  |  |  |  |  |
| Enable Security Ass | ociation (SA) Strength Enford | ement                          |  |  |  |  |  |  |  |  |
| Enable Reverse Rou  | te Injection                  |                                |  |  |  |  |  |  |  |  |
| Enable Perfect Forw | ard Secrecy                   |                                |  |  |  |  |  |  |  |  |
| Modulus Group:      | 2 👻                           |                                |  |  |  |  |  |  |  |  |
| Lifetime Duration*: | 28800                         | Seconds (Range 120-2147483647) |  |  |  |  |  |  |  |  |
| Lifetime Size:      | 4608000                       | Kbytes (Range 10-2147483647)   |  |  |  |  |  |  |  |  |
| ESPv3 Settings      |                               |                                |  |  |  |  |  |  |  |  |

حرتقم ءاشنإ .6 ةوطخلا IPsec العنا العندية IPsec حرتقم عاشنإ .6 ةوطخلا IPsec وي ما عاشنا .6 توطخلا ةئزجت تايمزراوخو ESP ريفشتل ةبولطملا تاملعملاو جەنلا مسا ددح .ديدج مسا ةفاضإل ESP قوف رقناو ESP

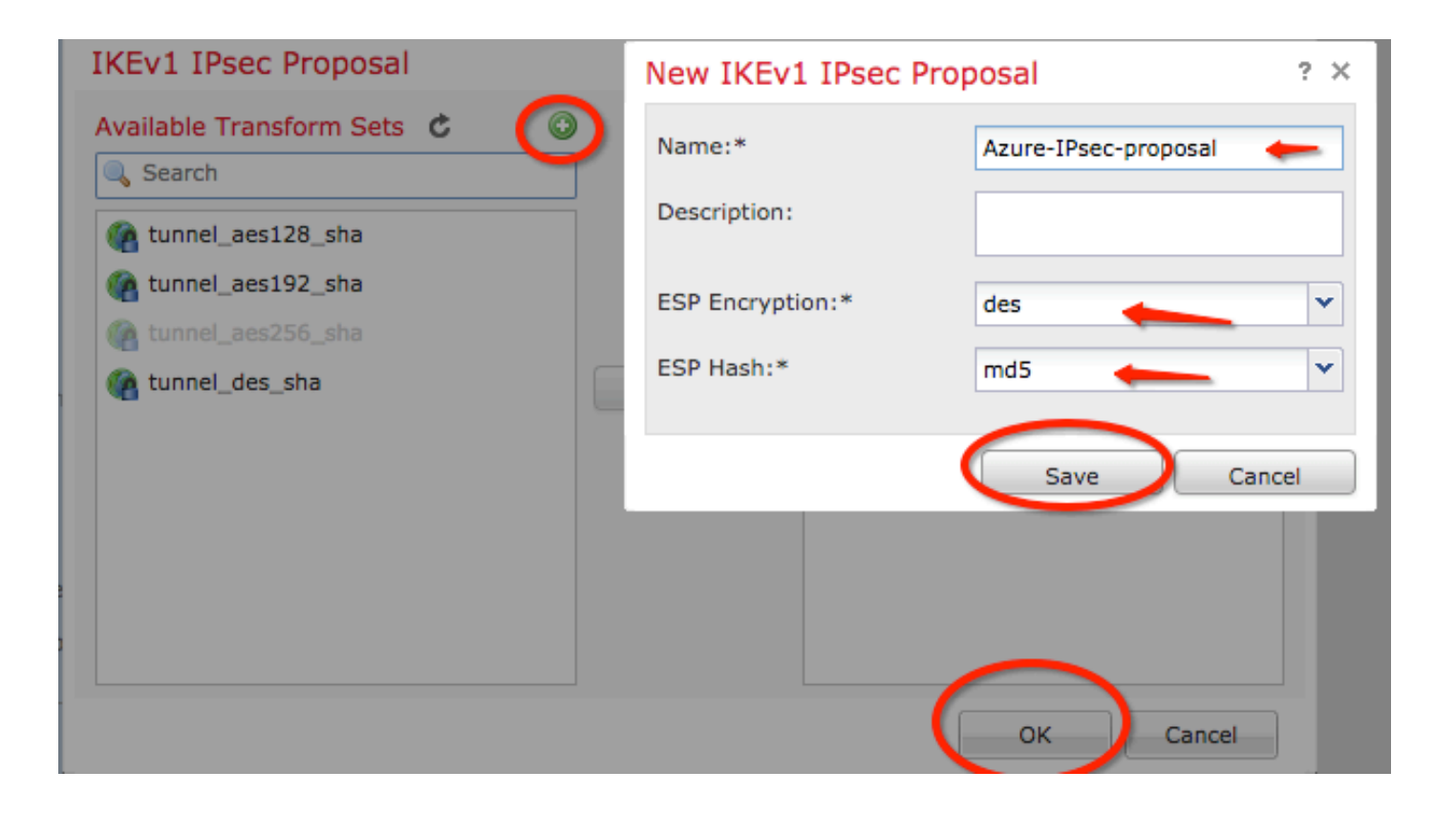

عطقم Selected Transform Sets ىلإ ديدجلا IPsec جەن فضأ ،راطإ IKEV1 IPsec Proposal ىلع . 7 ةوطخلا ققطقطو oK .

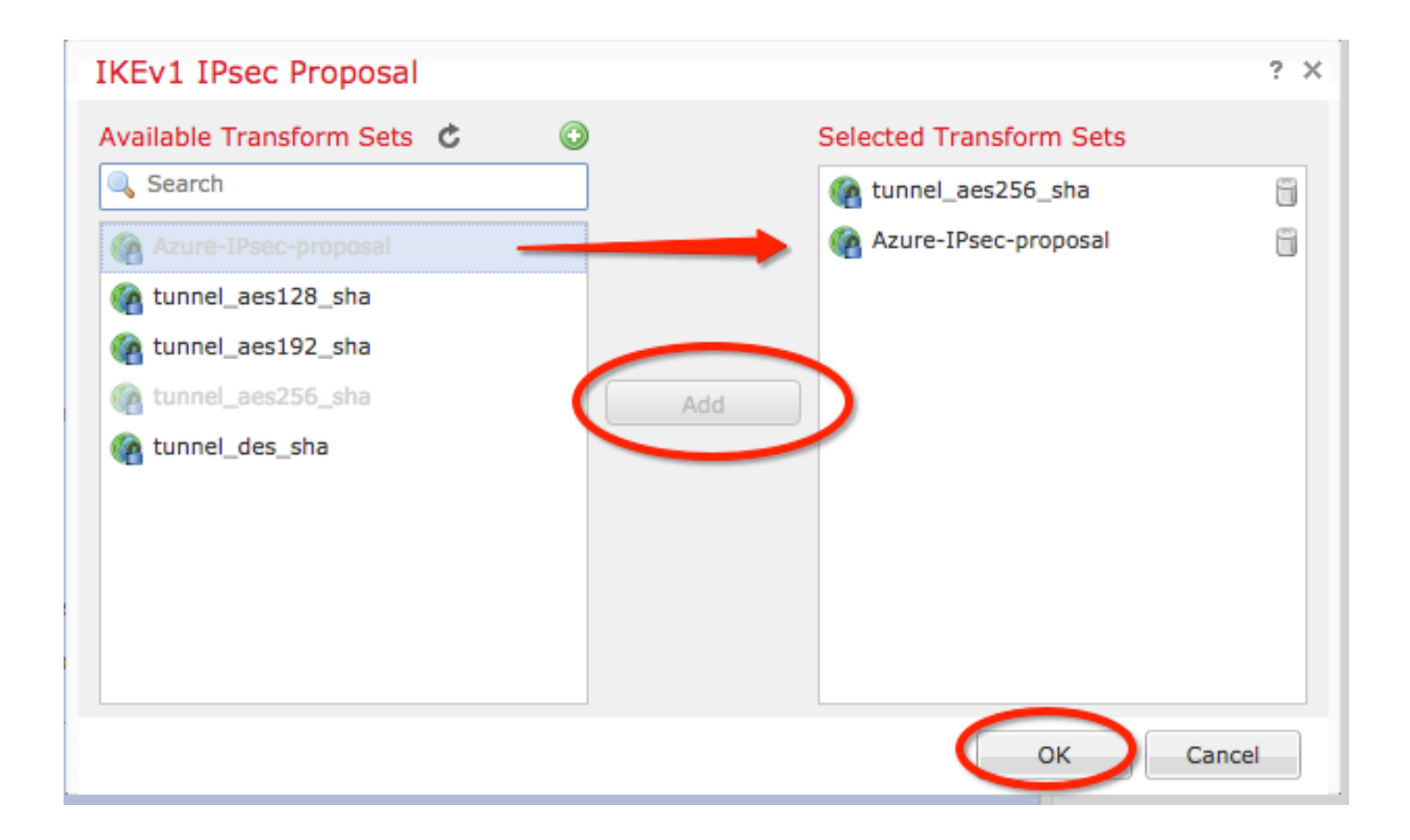

| Create New VPN                                                                                                    | N Topol                  | ogy                  |                                  |              |         |        |   |  |
|----------------------------------------------------------------------------------------------------|--------------------------|----------------------|----------------------------------|--------------|---------|--------|---|--|
| Topology Name:*                                                                                                    |                          | Policy-Based-to-Azur | olicy-Based-to-Azure             |              |         |        |   |  |
| Network Topology:                                                                                                    | :                        | ↔ Point to Point     | Point to Point * Hub and Spoke * |              |         |        |   |  |
| IKE Version:*                                                                                                    |                          | V IKEv1 🗌 IKEv2      |                                  |              |         |        |   |  |
| Endpoints                                                                                                    | IKE                      | IPsec                |                                  | Advanced     | i       |        |   |  |
| Crypto Map Type:                                                                                                    | <ul> <li>Stat</li> </ul> | ic 🔵 Dynamic         |                                  |              |         |        |   |  |
| IKEv2 Mode:                                                                                                    | Tunne                    | · · · ·              |                                  |              |         |        |   |  |
| Transform Sets:                                                                                                    | IKEv1                    | IPsec Proposals* 🥜   | IKEv2 IPsec Proposals 🥜          |              |         |        |   |  |
|                                                                                                    | tunnel                   | _aes256_sha          | A                                |              |         |        |   |  |
|                                                                                                    | Azure-                   | IPsec-proposal       |                                  |              |         |        |   |  |
|                                                                                                    |                          |                      |                                  |              |         |        |   |  |
|                                                                                                    |                          |                      |                                  |              |         |        |   |  |
| Enable Security A                                                                                                    | ssociation               | (SA) Strength Enford | ement                            |              |         |        |   |  |
| Enable Reverse Reverse Reve | oute Injec               | tion                 |                                  |              |         |        |   |  |
| Enable Perfect For                                                                                                    | rward Sec                | recy                 |                                  |              |         |        |   |  |
| Modulus Group:                                                                                                    | 2                        | *                    |                                  |              |         |        |   |  |
| Lifetime Duration*:                                                                                                    | 28800                    |                      | Seco                             | nds (Range 1 | 20-2147 | 483647 | ) |  |
| Lifetime Size:                                                                                                    | 46080                    | 00                   | Kbyte                            | es (Range 10 | -214748 | 3647)  |   |  |
| - ESPv3 Setting                                                                                                    | gs                       |                      |                                  |              |         |        |   |  |

ىلإ لقتنا .ةيمحملا تاكبشلا/تانايبلا رورم ةكرح تاددحم/ريفشتلا لاجم رتخأ .9 ةوطخلا يف .ديدج مسا ةفاضإل green plus button عطقملا قوف رقنا A موت مالع Node A يلع .بيوبت ةمالع Endpoints ل ةيلحم ةيعرف تاكبشك A ةدقعلا مادختسإ متي ،لاثملا اذه

| 1 | Create New VPN Top     | ology                      |                           |                                   | ? X |                                         |                                  | l |
|---|------------------------|----------------------------|---------------------------|-----------------------------------|-----|-----------------------------------------|----------------------------------|---|
| 1 | Topology Name:*        | Policy-Based-to-Azure      |                           |                                   |     | Add Endpoint                            | ? X                              | 1 |
|   | Network Topology:      | Point to Point 😽 Hut       | and Spoke 🗣 Full Mesh     |                                   |     | Device:*                                | ftdv1                            |   |
|   | IKE Version:*          | V IKEv1 🗌 IKEv2            |                           |                                   |     | Interface:*                             | Empty 🖉 🕕                        |   |
|   | Endpoints IKE          | IPsec                      | Advanced                  |                                   | 0   | IP Address:*                            | Empty 🔶 🖤 🕕                      |   |
|   | DeviceName             | VPN Interfac               |                           | Protected Networks                |     | Connection Type:                        | This IP is Private Bidirectional |   |
|   |                        |                            |                           |                                   | 0   | Certificate Map:                        | · · · ·                          |   |
|   | Node B:<br>Device Name | VPN Interfac               | 2                         | Protected Networks                | 0   | Protected Networks:*                    |                                  |   |
|   |                        |                            |                           |                                   | 0   | <ul> <li>Subnet / IP Address</li> </ul> | (Network)                        |   |
|   |                        |                            |                           |                                   |     |                                         |                                  |   |
|   |                        |                            |                           |                                   |     |                                         |                                  |   |
|   |                        |                            |                           |                                   |     |                                         |                                  |   |
|   |                        |                            |                           |                                   |     |                                         |                                  |   |
|   |                        |                            |                           |                                   |     |                                         |                                  |   |
|   | θ                      | Ensure the protected netwo | orks are allowed by acces | ss control policy of each device. |     |                                         | OK Cancel                        |   |

ةوطخلا مي الما قوط الما تم عم الدسنم Device على ممادختسال FTD ددح ،راطإ Add Endpoint على 10. توطخلا مادختسالل IP ناونعو.

القوف رقنا مث Protected Networks كلإ لقتنا ،ةيلحملا رورملا ةكرح ددحم ديدحتل .11 ةوطخلا green قوف رقنا مث plus button ديدج نئاك عاشنإل

صن Available Network بناجب green plus button ىلع رقنا ،ةذفان Network Objects ىلع وطخلا ديدج يلحم رورم ةكرح ددحم نئاك ءاشنإل.

| Network Objects                                    |                   | ? × |                        | _                          |             |
|----------------------------------------------------|-------------------|-----|------------------------|----------------------------|-------------|
| Available Networks C                               | Selected Networks |     | Add Endpoint           |                            | ? ×         |
| Search                                             |                   |     | Device:*               | ftdv1                      | ~           |
| any-ipv4                                           |                   |     | Interface:*            | Empty                      | ▼ 0         |
| any-ipv6                                           |                   |     | IP Address:*           | Empty                      | <b>~ ()</b> |
| IPv4-Benchmark-Tests  IPv4-Link-Local              | Add               |     |                        | This IP is Private         |             |
| IPv4-Multicast                                     |                   |     | Connection Type:       | Bidirectional              | ~           |
| IPv4-Private-10.0.0.0-8 IPv4-Private-172.16.0.0-12 |                   |     | Certificate Map:       |                            | <b>~</b> () |
| IPv4-Private-192.168.0.0-16                        |                   |     | Protected Networks:*   |                            |             |
| Private-All-RFC1918                                |                   |     | Subnet / IP Address (I | Network) O Access List (Ex | (tended)    |
|                                                    | OK                | el  |                        |                            | U           |

كلذل اقفو رتخأ مث ،نئاكلا مسا نييعتب مق New Network Object ىلع 13. ةوطخلا قوف رقنا مث ،FQDN.قوف رقنا مث .save .

| New Network Object ? × |                 |         |             |        |  |  |  |
|------------------------|-----------------|---------|-------------|--------|--|--|--|
| Name:                  | local-ftd       |         |             |        |  |  |  |
| Description:           |                 |         |             |        |  |  |  |
| Network:               | Host            | 🔘 Range | 💿 Network 👝 |        |  |  |  |
|                        | 192.168.20.0/24 | -       |             |        |  |  |  |
| Allow Overrides:       |                 |         |             |        |  |  |  |
|                        |                 |         | Save        | Cancel |  |  |  |

ان ت الخان الله المعامي العامي العامي المعامي العامي العامي Selected Networks المالي المعامي المعامي المعامي ا المال المعامي المعامي المعامي المعامي المعامي المعامي المعامي المعامي المعامي المعامي المعامي المعامي المعامي ال

| Network Objects            |     |                   | ? ×    |
|----------------------------|-----|-------------------|--------|
| Available Networks 🖒       | 0   | Selected Networks |        |
| 🔍 Search                   |     | 📄 local-ftd       | i      |
| 📄 local-ftd 🛛 💳            |     |                   |        |
| 🖶 any                      |     |                   |        |
| 📻 any-ipv4                 |     |                   |        |
| 📄 any-ipv6                 | Add |                   |        |
| IPv4-Benchmark-Tests       |     |                   |        |
| 📻 IPv4-Link-Local          |     |                   |        |
| IPv4-Multicast             |     |                   |        |
| IPv4-Private-10.0.0.0-8    |     |                   |        |
| Pv4-Private-172.16.0.0-12  |     |                   |        |
| Pv4-Private-192.168.0.0-16 |     |                   |        |
| TOUL DEVENS AN DECIDIO     |     |                   |        |
|                            |     | ОК                | Cancel |

مياهن ةطقن ،لااثملا اذه يف يه يتلاو ،B ةدقعلا قياهن ةطقن فيرعتب مق .15 ةوطخلا محددم قفاض المن قطقن ،لاثملا اذه يف يه يتلاو ،B قدقعلا مياهن قطقن ،قذفان Create New VPN Topolog قوف رقنا مث Node B يل لقتنا ،ةذفان green plus button يلع قريظنلا قياهنلا طاقن عيمجل قبسنلاب Extranet ديدجت .قديعبلا قياهنلا قطقن رورم قكرح اهسفن (FMC) قيساسألا قرادإلا يف مكحتلا قدحو قطساوب اهترادا متت ال يتلا VPN قكبشل . من صاخلا الا يا قراديا يف مكحتلا قدحو قطساوب امترادا مت ال يتلا محاكا قكر

| Create New VPN Top | ology                                        |                                       | ? ×                                              |   |
|--------------------|----------------------------------------------|---------------------------------------|--------------------------------------------------|---|
| Topology Name:*    | Policy-Based-to-Azure                        | ]                                     | Add Endpoint                                     | × |
| Network Topology:  | Point to Point 🛠 Hub and Spoke 🔶 Full        | Mesh                                  |                                                  | _ |
| IKE Version:*      | ✔ IKEv1 □ IKEv2                              |                                       | Device:* Extranet                                |   |
| Endpoints IKE      | IPsec Advanced                               |                                       | IP Address:* 17.17.17                            |   |
| Node A:            |                                              |                                       | Certificate Map:                                 |   |
| Device Name        | VPN Interface                                | Protected Networks                    | Protected Networks:*                             |   |
|                    |                                              |                                       | <ul> <li>Subnet / IP Address (Network)</li></ul> |   |
| Node B:            |                                              |                                       |                                                  | / |
| Device Name        | VPN Interface                                | Protected Networks                    |                                                  |   |
|                    |                                              |                                       |                                                  |   |
|                    |                                              |                                       |                                                  |   |
|                    |                                              |                                       |                                                  |   |
|                    |                                              |                                       |                                                  |   |
|                    |                                              |                                       |                                                  |   |
|                    |                                              |                                       |                                                  |   |
|                    |                                              |                                       |                                                  |   |
| θ                  | Ensure the protected networks are allowed by | access control policy of each device. | OK Cancel                                        |   |

رقنا مث Protected Networks ىلإ لقتنا .دعب نع رورملا ةكرح ددحم نئاك ءاشنإب مق .16 ةوطخلا قوف green plus button ديدج نئاك ةفاضإل

صن Available Network بناجب green plus button يلع رقنا ،ةذفان Network Objects يلع 17. ةوطخلا كلذل اقفو رتخأ مث ،نئاكلا مسا نييعتب مق New Network Object يلع .ديدج نئاك ءاشنإل Save .

| Network Objects             |                  |                | ?     | × .       |        |
|-----------------------------|------------------|----------------|-------|-----------|--------|
| Available Networks 🖒 🥻      | New Network      | Object         |       |           | ? :    |
| 🔍 Search                    | Name:            | Azure-local    | -     |           |        |
| any 🗍                       | Description:     |                |       |           |        |
| 📻 any-ipv4                  |                  |                |       |           |        |
| 💼 any-ipv6                  |                  |                |       | -         |        |
| IPv4-Benchmark-Tests        | Network:         | OHost          | Range | O Network |        |
| Pv4-Link-Local              |                  | 172.16.200.0/2 | 4     |           |        |
| IPv4-Multicast              | Allow Overrides: |                |       |           |        |
| IPv4-Private-10.0.0.0-8     |                  |                |       |           |        |
| IPv4-Private-172.16.0.0-12  |                  |                |       | Save      | Cancel |
| IPv4-Private-192.168.0.0-16 |                  |                |       |           |        |
| IPv4-Private-All-RFC1918    |                  |                |       |           |        |
| TOUC TOUR Mananad           |                  |                |       |           |        |

ىلٍ ديدجلاً ديعبلاً نئاكلاً فضأً ،ةذفان Network Objects ىلٍ ةدوع .18 ةوطخلاً قوطقطو عطقم OK . رقناً . OK مقطقطو عطقم

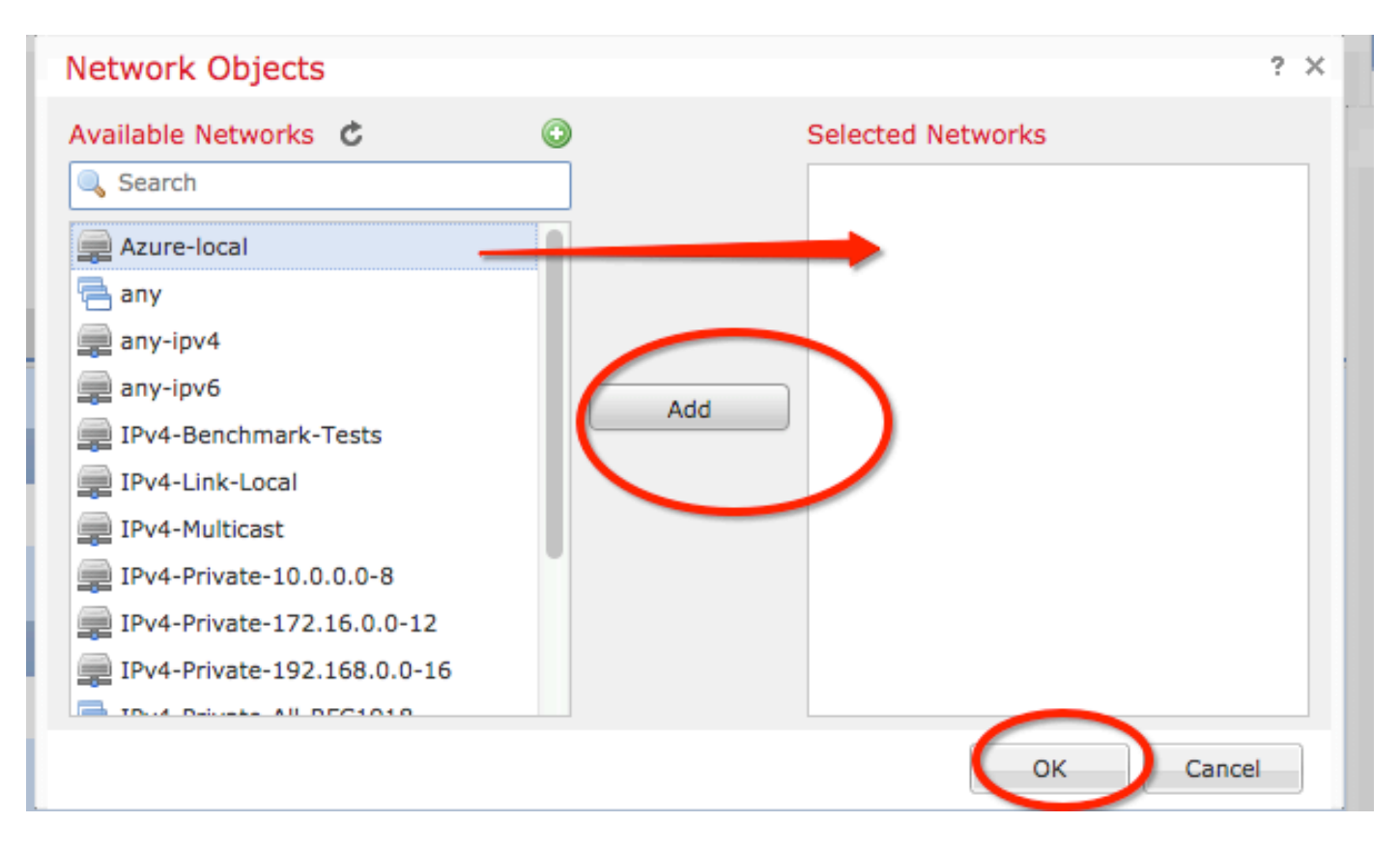

ةكرح تاددحم عم دقعلاا الك نآلاا ەتيۇر كنكمي يذلا راطإلاا Create New VPN Topology ىلع .19 ةوطخلا رقنا .اەب ةصاخلا ةحيحصلا ةيمحملا تاكبشلا/رورملا

|   | Create New VP   | PN Topo | logy                  |             |         |                |        |      |                                    |      | ? × |   |
|---|-----------------|---------|-----------------------|-------------|---------|----------------|--------|------|------------------------------------|------|-----|---|
|   | Topology Name:* | *       | Policy-Based-to-Azure |             |         |                |        |      |                                    |      |     | Ī |
|   | Network Topolog | у:      | ++ Point              | t to Point  | * Hub   | and Spoke      | 🔶 Full | Mesh | 1                                  |      |     | - |
|   | IKE Version:*   |         | 🗸 IKEv1               | IKEv2       |         |                |        |      |                                    |      |     |   |
|   | Endpoints       | IKE     |                       | IPsec       |         | Advanced       |        |      |                                    |      |     |   |
|   | Node A:         |         |                       |             |         |                |        |      |                                    |      | ٢   |   |
|   | Device Name     |         |                       | VPN Int     | erface  |                |        |      | Protected Networks                 |      |     |   |
|   | FTD             |         |                       | 1.1.1.1     |         |                | •      |      | 1                                  | P 🖥  |     |   |
|   | Node B:         |         |                       |             |         |                |        |      |                                    |      | ٢   |   |
|   | Device Name     |         |                       | VPN Int     | erface  |                |        |      | Protected Networks                 |      |     |   |
|   | Azure           |         |                       | 17.17.17    | 7.17    |                |        |      | Azure-local                        | 6    |     |   |
|   | $\smile$        |         |                       |             |         |                |        |      |                                    |      |     |   |
|   |                 |         |                       |             |         |                |        |      |                                    |      |     |   |
|   |                 |         |                       |             |         |                |        |      |                                    |      |     |   |
|   |                 |         |                       |             |         |                |        |      |                                    |      |     |   |
|   |                 |         |                       |             |         |                |        |      |                                    |      |     |   |
|   |                 |         |                       |             |         |                |        |      |                                    |      |     |   |
|   |                 |         |                       |             |         |                |        |      |                                    |      |     |   |
|   | θ               |         | Ensure the            | e protected | l netwo | orks are allow | wed by | acce | ess control policy of each device. |      |     |   |
|   |                 |         |                       |             |         |                |        |      | $\sim$                             |      |     |   |
|   |                 |         |                       |             |         |                |        |      | Save                               | Canc | el  |   |
| 1 |                 |         |                       |             |         |                |        |      |                                    |      |     | 1 |

رقنا ، FTD زاهج رتخأ ،رسيألا يولعلا ءزجلا يف Deploy رقنا ، FMC تامولعم ةحول يف .20 ةوطخلا FTD، رقناو Deploy .

ةزهجأل ةبسنلاب لاحلا وه امك هسفن VPN نيوكت ودبي ،رماوألا رطس ةهجاو ىلع 21. ةوطخلا ASA.

### ةسايسلا ىلٍ ةدنتسملا رورملا ةكرح تاددحم عم راسملا ىلٍ دنتسم IKEv2

اذه عبتا ،ريفشتلا طئارخ عم ASA ىلع عقوم ىلإ عقوم نم IKEv2 VPN ىلع لوصحل ASA اذه عبتا ،ريفشتل طئارخ عم نيوكت بجي هنأو راسملا ىلإ ةدنتسملا VPN ةكبشل Azure نيوكت نم دكأت .نيوكتلا UsePolicyBasedTrafficSelectors مادختسإ لالخ نم Azure لخدم يف

ىم <u>دنتسملا اذه</u> فصي Microsoft نيوكت UsePolicyBasedTrafficSelectors فصي ريفشتلا طئارخ عم ASA لشفي ،ةوطخلا هذه لامتكا نودب .راسملا ىلإ دنتسملا نم اهلابقتسا مت يتلا رورملا ةكرح تاددحم يف قباطت مدع ببسب لاصتالا ءاشنإ يف Azure.

.ريفشتلا ةطيرخ نيوكت تامولعم مادختساب لماكلاب ASA IKEv2 ل <u>اذه Cisco دنتسم</u> عجار

:ةيجراخلا ةەجاولا ىلع IKEv2 نيكمت .1 ةوطخلا

ةلحرملاب ةصاخلا ريفشتلا ةزيم عم ضراعتت تامولعم رشنب Microsoft تماق :**قظحالم** تامسلا ريفوت متي .Azure لبق نم ةمدختسملا رمعلا تامسو ةهازنلاو IKEv2 نم ىلوألا الاEv2 قمس تامولعم .<u>ماع لكشب رفوتملا اذه Microsoft دنتسم</u> نم دهج لضفأب ةجردملا Microsoft معدب لصتا ،حيضوتلا نم ديزمل .<u>انه ت</u>اضراعتلا <u>رمظت</u> يتلا Microsoft نم Azure.

Cisco-ASA(config)#crypto ikev2 policy 1 Cisco-ASA(config-ikev2-policy)#encryption aes Cisco-ASA(config-ikev2-policy)#integrity sha Cisco-ASA(config-ikev2-policy)#group 2 Cisco-ASA(config-ikev2-policy)#lifetime seconds 28800

ريظنلل IP ناونع نيوكتب مقو IPsec تامس تحت قافناً ةعومجم ءاشنإب مق .3 ةوطخلا ل اقبسم كرتشملا ديعبلاو يلحملا قفنلا حاتفمو

Cisco-ASA(config)#tunnel-group 192.168.1.1 type ipsec-121 Cisco-ASA(config)#tunnel-group 192.168.1.1 ipsec-attributes Cisco-ASA(config-tunnel-ipsec)#ikev2 local-authentication pre-shared-key cisco Cisco-ASA(config-tunnel-ipsec)#ikev2 remote-authentication pre-shared-key cisco

تاونق ءاشنإو اەريفشت متيس يتلا رورملا ةكرح ددحت لوصو ةمئاق ءاشنإب مق .4 ةوطخلا ميلع لوصحلا متي يذلا قفنلا نم رورملا ةكرح يە ةحلصملا رورم ةكرح ،لاثملا اذه يف .اەل تناك اذإ ةددعتم تالاخدا ىلع يوتحي نأ نكميو .10.1.10 ىلإ 10.2.20 ةيعرفلا ةكبشلا نم .عقاوملا نيب ةكرتشم ةددعتم ةيعرف تاكبش كانە

تايواحك لمعت تانئاك تاعومجم وأ تانئاك ءاشنإ نكمي ،ثدحألاا تارادصإلاو 8.4 تارادصإلاا يف ءاشنإب مق .قددعتم تانئاك وأ فيضملل IP نيوانع وأ ةيعرفلاا تاكبشلا وأ تاكبشلل مئاوق نم لكل امهمادختساو ةديعبلاو ةيلحملا ةيعرفلا تاكبشلا ىلع نايوتحي نينئاك مكاوق زم لكل امهمادختساو آديعبلاو تالاحملا تارابعو ريفشتلل (ACL) لوصولا يف مكحتلا

Cisco-ASA(config)#object network 10.2.2.0\_24 Cisco-ASA(config-network-object)#subnet 10.2.2.0 255.255.255.0 Cisco-ASA(config)#object network 10.1.1.0\_24 Cisco-ASA(config-network-object)#subnet 10.1.1.0 255.255.255.0

Cisco-ASA(config)#access-list 100 extended permit ip object 10.2.2.0\_24 object 10.1.1.0\_24

نيوكت عضو يف نامألا تاملعم ددح .IKEv2 نم 2 ةلحرملل IPsec حرتقم ةفاضإ .5 ةوطخلا :ريفشت ىلع يوتحي ال يذلا IPsec ل تنرتنإلاا لوكوتورب حرتقم

ريڧشت ESP زارطلاا | 4es | 3des | AES | زارطلاا | 4ES-192 زارطلاا | 4ES-256 | aes-gcm aes-gcm-192 | aes-gcm-256 | aes-gmac | aes-gmac-192 | aes-gmac-256 | غراف | غراف | 4BA-256 | SHA-384 | SHA-512 لوكوتورب لماكت { تماق :**قطحالم** الماكتال تامس عم ضراعتت تامولعم رشنب Microsoft تماق :**قطحالم** ةجردملا تامسلا ريفوت متي Azure. لبق نم ةمدختسملا IPSec نم ةيناثلا ةلحرملاب قمس تامولعم 2 ةلحرملا .<u>ماع لكشب رفوتمل اذه Microsoft دنتسم</u> نم دهج لضفأب IPSec معدب لصتا ،حيضوتلا نم ديزمل .<u>انه ت</u>اضراعتال <u>رمظت</u> يتال Microsoft نم Sec لما Microsoft Azure.

Cisco-ASA(config)#crypto ipsec ikev2 ipsec-proposal SET1 Cisco-ASA(config-ipsec-proposal)#protocol esp encryption aes Cisco-ASA(config-ipsec-proposal)#protocol esp integrity sha-1

تماق Microsoft ب ةصاخلا 2 ةلحرملا ءاقب ةدم عم ضراعتت تامولعم رشنب Microsoft تماق PFS تامسو PSec ب مصاخلا 2 ماي لبق نم ةمدختسمل

.<u>ماع لكشب رفوتملا اذه Microsoft دنتسم</u> نم دهج لضفأك ةجردملا تامسلا ريفوت متي.

ا مرا تم ديزمل .<u>انه ت</u>اضراعتال <u>رەظت</u> يتال Microsoft نم IPSec ةمس تامولعم 2 ةلحرمل ، معدب لصتا Microsoft Azure.

Cisco-ASA(config)#crypto map outside\_map 20 match address 100 Cisco-ASA(config)#crypto map outside\_map 20 set peer 192.168.1.1 Cisco-ASA(config)#crypto map outside\_map 20 set ikev2 ipsec-proposal myset Cisco-ASA(config)#crypto map outside\_map 20 set security-association lifetime seconds 27000 Cisco-ASA(config)#crypto map outside\_map 20 set security-association lifetime kilobytes unlimited Cisco-ASA(config)#crypto map outside\_map 20 set pfs none

Cisco-ASA(config)#crypto map outside\_map interface outside

اءانثتسإ ةدعاق ءاشنإ .ةدعاق nat رخآ يأ ىلإ رورم ةكرح VPN لا عضخي ال نأ تنمض .8 ةوطخلا NAT:

Cisco-ASA(config)#nat (inside,outside) 1 source static 10.2.2.0\_24 10.2.2.0\_24 destination static 10.1.1.0\_24 10.1.1.0\_24 no-proxy-arp route-lookup

تانﺉاك تاعومجم ءاشטן كيلع بجي ،ةددعتم ةيعرف تاكبش مادختسا دنع :**قظحالم** .NAT ةدعاق يف اەلامعتساو ةەجولاو ردصملل ةيعرفلا تاكبشلا عيمج مادختساب

Cisco-ASA(config)#object-group network 10.x.x.x\_SOURCE Cisco-ASA(config-network-object-group)#network-object 10.4.4.0 255.255.255.0 Cisco-ASA(config-network-object-group)#network-object 10.2.2.0 255.255.255.0 Cisco-ASA(config)#object network 10.x.x.x\_DESTINATION Cisco-ASA(config-network-object-group)#network-object 10.3.3.0 255.255.255.0 Cisco-ASA(config-network-object-group)#network-object 10.1.1.0 255.255.255.0

Cisco-ASA(config)#nat (inside,outside) 1 source static 10.x.x.x\_SOURCE 10.x.x.x\_SOURCE destination static 10.x.x.x\_DESTINATION 10.x.x.x\_DESTINATION no-proxy-arp route-lookup

### ةحصلا نم ققحتلا

قفن ةئيەتب Azure موقي ،Azure ةباوبو ASA ءاوس دح ىلع ىلع ليكشتلا تنأ متي بقع VPN. :رمأ اذه عم حيحص لكشب ينبي قفنلا نأ تققد عيطتسي تنأ

### ىلوألا ةلحرملا

:(SA) ىلوألا ةلحرملا ناماً نارتقا ءاشناٍ نم ققحت

IKEv2

ضرع متي ،كلذ دعب IKEv2 SA ا قيلحملاً قيجراخلاً قمجاولاً نم مؤاشناٍ مت يذلاً IKEv2 SA ضرع متي ،كلذ دعب ل تينب حيحص SA عرف اضيأ كانه IP 192.168.2.2. قديعبلاً قمجولاً ىلإ ،UDP 500 ذفنم ىلع ربع قفدتي نأ رورم قكرح رفشي.

```
Cisco-ASA# show crypto ikev2 sa
IKEv2 SAs:
Session-id:44615, Status:UP-ACTIVE, IKE count:1, CHILD count:1
Tunnel-id Local
                                                           Remote
Status
            Role
 3208253 192.168.1.2/500
                                                           192.168.2.2/500
READY INITIATOR
     Encr: AES-CBC, keysize: 256, Hash: SHA96, DH Grp:5, Auth sign: PSK, Auth verify: PSK
     Life/Active Time: 86400/142 sec
*-->Child sa: local selector 192.168.0.0/0 - 192.168.0.255/65535
         remote selector 192.168.3.0/0 - 192.168.3.255/65535
         ESP spi in/out: 0x9b60edc5/0x8e7a2e12
عم IP 192.168.2.2 ريظنل ئدابك ASA مادختساب هؤاشنإ مت يذلIKEv1 SA ضرع متي ،انه
ةىناث 86388 نم ءاقب ةرتف.
Cisco-ASA# sh crypto ikev1 sa detail
IKEv1 SAs:
  Active SA: 1
   Rekey SA: 0 (A tunnel will report 1 Active and 1 Rekey SA during rekey)
Total IKE SA: 1
1
   IKE Peer: 192.168.2.2
   Type : L2L
                            Role : initiator
   Rekey : no
                            State : MM_ACTIVE
                           Hash : SHA
   Encrypt : aes
   Auth : preshared
                           Lifetime: 86400
   Lifetime Remaining: 86388
```

#### ةيناثلا ةلحرملا

ا نامأ نارتقا نأ نم ققحتلا IPSec مادختساب هؤاشنإ مت دق 2 ةلحرملل IPSec نامأ نارتقا نأ نم ققحتلا [peer-ip]

Cisco-ASA# show crypto ipsec sa peer 192.168.2.2 peer address: 192.168.2.2 Crypto map tag: outside, seq num: 10, local addr: 192.168.1.2 access-list VPN extended permit ip 192.168.0.0 255.255.255.0 192.168.3.0 255.255.255.0 local ident (addr/mask/prot/port): (192.168.0.0/255.255.255.0/0/0) remote ident (addr/mask/prot/port): (192.168.3.0/255.255.255.0/0/0) current\_peer: 192.168.2.2 #pkts encaps: 4, #pkts encrypt: 4, #pkts digest: 4 #pkts decaps: 4, #pkts decrypt: 4, #pkts verify: 4 #pkts compressed: 0, #pkts decompressed: 0 #pkts not compressed: 4, #pkts comp failed: 0, #pkts decomp failed: 0 #pre-frag successes: 0, #pre-frag failures: 0, #fragments created: 0 #PMTUs sent: 0, #PMTUs rcvd: 0, #decapsulated frgs needing reassembly: 0 #TFC rcvd: 0, #TFC sent: 0 #Valid ICMP Errors rcvd: 0, #Invalid ICMP Errors rcvd: 0 #send errors: 0, #recv errors: 0 local crypto endpt.: 192.168.1.2/500, remote crypto endpt.: 192.168.2.2/500 path mtu 1500, ipsec overhead 74(44), media mtu 1500 PMTU time remaining (sec): 0, DF policy: copy-df ICMP error validation: disabled, TFC packets: disabled current outbound spi: 8E7A2E12 current inbound spi : 9B60EDC5 inbound esp sas: spi: 0x9B60EDC5 (2606820805) SA State: active transform: esp-aes-256 esp-sha-hmac no compression in use settings ={L2L, Tunnel, IKEv2, } slot: 0, conn\_id: 182743040, crypto-map: outside sa timing: remaining key lifetime (kB/sec): (4193279/28522) IV size: 16 bytes replay detection support: Y Anti replay bitmap: 0x0000000 0x000001F outbound esp sas: spi: 0x8E7A2E12 (2390371858) SA State: active transform: esp-aes-256 esp-sha-hmac no compression in use settings ={L2L, Tunnel, IKEv2, } slot: 0, conn\_id: 182743040, crypto-map: outside sa timing: remaining key lifetime (kB/sec): (3962879/28522) IV size: 16 bytes replay detection support: Y Anti replay bitmap: 0x0000000 0x0000001 ةطقن تيبثت مت .ءاطخاً نود IPSec SA ربع مزح عبراً مالتسإ متيو مزح عبراً لاسرإ متي .عقوتم وه امك SPI 0x8E7A2E12 عم SA ةرداص ةدحاوو SPI 0x9B60EDC5 عم ةدراو ةدحاو لوصو

نم ققحتاا الخ نم قفناا ربع تانايباا رورم نم ققحتاا اضياً كنكمي vpn-sessiondb I2I نم ققحتاي اللغ تالاخدا: Session Type: LAN-to-LAN

Connection : 192.168.2.2 Index : 44615 IP Addr : 192.168.2.2 Protocol : IKEv2 IPsec Encryption : IKEv2: (1)AES256 IPsec: (1)AES256 Hashing : IKEv2: (1)SHA1 IPsec: (1)SHA1 Bytes Tx : 400 Bytes Rx : 400 Login Time : 18:32:54 UTC Tue Mar 13 2018 Duration : 0h:05m:22s Bytes Rx: المطل المال المالي المالي

# اهحالصإو ءاطخألا فاشكتسا

صاخ Azure لا ل دعم يلخاد نراقلا ىلع ASA ب VPN ل رورم ةكرح تملتسإ نأ تققد .1 ةوطخلا طاقتلا نيوكتو يلخاد ليمع نم رمتسم لاصتا رابتخإ نيوكت كنكمي ،رابتخالل .ةكبش دمالتسإ نم ققحتلل ASA ىلع ةمزح:

[dest-mask] [dest-ip] [brc-ip] [brc-ip] [brc-ip] [brc-ip] [dest-ip] [dest-mask] [dest-ip] [dest-mask] أهجاو طاقتلا

show capture [cap-name]

Cisco-ASA#capture inside interface inside match ip host [local-host] host [remote-host] Cisco-ASA#show capture inside

2 packets captured

1: 18:50:42.835863192.168.0.2 > 192.168.3.2: icmp: echo request2: 18:50:42.839128192.168.3.2 > 192.168.0.2: icmp: echo reply

2 packets shown

ةكرح ملتسي/لسريو تيينب حيحص لكشب VPN لا كلذ دعب ،Azure نم رورم ةكرح در تيأر نإ رورم.

ASA. ىلإ حيحص لكشب لسرملا هيجوت نم ققحتف ،ةدوجوم ريغ ردصملا رورم ةكرح تناك اذإ

ققحتلل عباتف ،Azure نم درلا رورم ةكرح دوجو متي مل نكلو ردصملا رورم ةكرح ضرع مت اذإ ببسلا نم.

ا ASA ب ةجلاعم حيحص لكشب نراق لخاد ASA ىلع ملتسي رورم ةكرحلا نأ تققد .2 ةوطخلا لا ىلإ مجومو VPN:

ىدص بلط ةاكاحمل ICMP: لخدم ليصافت Packet-tracer [inside-interface-name] ICMP [inside-host-ip] 8 0 [azure-host-ip]

انه مزحلا عبتتل ةلماكلا مادختسالا تاداشرا ىلع روثعلا نكمي: https://community.cisco.com:443/t5/security-knowledge-base/troubleshooting-access-problemsusing-packet-tracer/ta-p/3114976

Cisco-ASA# packet-tracer input inside icmp 192.168.0.2 8 0 192.168.3.2 detail

Phase: 1 Type: CAPTURE Subtype:

```
Result: ALLOW
Config:
Additional Information:
Forward Flow based lookup yields rule:
in id=0x7f6c19afb0a0, priority=13, domain=capture, deny=false
        hits=3, user_data=0x7f6c19afb9b0, cs_id=0x0, l3_type=0x0
        src mac=0000.0000.0000, mask=0000.0000.0000
        dst mac=0000.0000.0000, mask=0000.0000.0000
        input_ifc=inside, output_ifc=any
Phase: 2
Type: ACCESS-LIST
Subtype:
Result: ALLOW
Config:
Implicit Rule
Additional Information:
Forward Flow based lookup yields rule:
in id=0x7f6c195971f0, priority=1, domain=permit, deny=false
        hits=32, user_data=0x0, cs_id=0x0, 13_type=0x8
        src mac=0000.0000.0000, mask=0000.0000.0000
        dst mac=0000.0000.0000, mask=0100.0000.0000
        input_ifc=inside, output_ifc=any
Phase: 3
Type: ROUTE-LOOKUP
Subtype: Resolve Egress Interface
Result: ALLOW
Config:
Additional Information:
found next-hop 192.168.1.1 using egress ifc outside
Phase: 4
Type: NAT
Subtype: per-session
Result: ALLOW
Config:
Additional Information:
Forward Flow based lookup yields rule:
in id=0x7f6c19250290, priority=0, domain=nat-per-session, deny=true
       hits=41, user_data=0x0, cs_id=0x0, reverse, use_real_addr, flags=0x0, protocol=0
        src ip/id=0.0.0.0, mask=0.0.0.0, port=0, tag=any
        dst ip/id=0.0.0.0, mask=0.0.0.0, port=0, tag=any, dscp=0x0
        input_ifc=any, output_ifc=any
Phase: 5
Type: IP-OPTIONS
Subtype:
Result: ALLOW
Config:
Additional Information:
Forward Flow based lookup yields rule:
in id=0x7f6c1987c120, priority=0, domain=inspect-ip-options, deny=true
        hits=26, user_data=0x0, cs_id=0x0, reverse, flags=0x0, protocol=0
        src ip/id=0.0.0.0, mask=0.0.0.0, port=0, tag=any
        dst ip/id=0.0.0.0, mask=0.0.0.0, port=0, tag=any, dscp=0x0
        input_ifc=inside, output_ifc=any
Phase: 6
Type: QOS
Subtype:
Result: ALLOW
Config:
Additional Information:
```

```
Forward Flow based lookup yields rule:
in id=0x7f6c19a60280, priority=70, domain=qos-per-class, deny=false
       hits=30, user_data=0x7f6c19a5c030, cs_id=0x0, reverse, use_real_addr, flags=0x0,
protocol=0
        src ip/id=0.0.0.0, mask=0.0.0.0, port=0, tag=any
        dst ip/id=0.0.0.0, mask=0.0.0.0, port=0, tag=any, dscp=0x0
        input_ifc=any, output_ifc=any
Phase: 7
Type: INSPECT
Subtype: np-inspect
Result: ALLOW
Config:
Additional Information:
Forward Flow based lookup yields rule:
in id=0x7f6c1983ab50, priority=66, domain=inspect-icmp-error, deny=false
       hits=27, user_data=0x7f6c1987afc0, cs_id=0x0, use_real_addr, flags=0x0, protocol=1
        src ip/id=0.0.0.0, mask=0.0.0.0, icmp-type=0, tag=any
        dst ip/id=0.0.0.0, mask=0.0.0.0, icmp-code=0, tag=any, dscp=0x0
        input_ifc=inside, output_ifc=any
Phase: 8
Type: VPN
Subtype: encrypt
Result: ALLOW
Config:
Additional Information:
Forward Flow based lookup yields rule:
out id=0x7f6c19afe1a0, priority=70, domain=encrypt, deny=false
       hits=2, user_data=0x13134, cs_id=0x7f6c19349670, reverse, flags=0x0, protocol=0
        src ip/id=192.168.0.0, mask=255.255.255.0, port=0, tag=any
        dst ip/id=192.168.3.0, mask=255.255.255.0, port=0, tag=any, dscp=0x0
        input_ifc=any, output_ifc=outside
Phase: 9
Type: FLOW-CREATION
Subtype:
Result: ALLOW
Config:
Additional Information:
New flow created with id 43, packet dispatched to next module
Module information for forward flow ...
snp_fp_tracer_drop
snp_fp_inspect_ip_options
snp_fp_inspect_icmp
snp_fp_adjacency
snp_fp_encrypt
snp_fp_fragment
snp_ifc_stat
Module information for reverse flow ...
Result:
input-interface: inside
input-status: up
input-line-status: up
output-interface: outside
output-status: up
output-line-status: up
Action: allow
VPN لا يلع عقي ةمجرت nat نم ام تققد .(ةمجرت يأ قبطت ال) رورملا ةكرح يفعي NAT نأ ظحال
رورم ةكرح.
```

قيبطت متي ثيح ةيداملا ةهجاولا امإ نوكت نأ بجي - حيحص output-interface نم اضيأ ققحت ةيرهاظلا قفنلا ةهجاو وأ ريفشتلا ةطيرخ.

لوصولا ةمئاق طاقسإ تالاح روهظ مدع نم دكأت.

لعفلاب قفنلاا ءاشناٍ مت ، ENCRYPT: ALLOW) ةيرهاظلا ةصاخلا ةكبشلا ةلحرم ترهظ اذا قيؤر كنكميو IPSec SA انيمضتلا تايلمع عم اتبثم

Backet-tracer. قيبطت يف رەظت Packet-tracer. اذإ 2.1. ةوطخلا

. show crypto ipsec sa مادختساب رورملا ةكرح ريفشتو IPsec دعاسم تيبثت نم ققحت

ا ASA نم ةرفشملا مزحلا لاسرا نم ققحتلل ةيجراخلا ةهجاولا ىلع طاقتلاا ءارجإ كنكمي ASA نم ةرفشملا تاباجتسالا ل

Backet-tracer. قيبطت يف رەظت Packet-tracer. اذإ 2.2. ةوطخلا

قفنلا بلجت امدنع ةعقوتم ةلاح هذه .ضوافتلا ديق هنكلو دعب VPN قفن ءاشنإ متي مل ثودح ناكم ديدحتو قفنلا ضوافت ةيلمع ضرعل ءاطخالا حيحصت ليغشتب مق .ةرم لوأل كلذ ثدح اذإ امو لشف.

َةيلمعلاا ءانثأ ةلص تاذ ءاطخأ روهظ مدع نمو IKE نم حيحصلا رادصإلا ليغشت نم ققحت ،الوأ قعئاشلا

#### Cisco-ASA#debug crypto ike-common 255

Cisco-ASA# Mar 13 18:58:14 [IKE COMMON DEBUG]Tunnel Manager dispatching a KEY\_ACQUIRE message to IKEv1. Map Tag = outside. Map Sequence Number = 10. قكرح طاقسإ ينعي اذهف ،VPN رورم قكرح ءدب دنع عئاش ءاطخأ حيحصت جارخإ يأ رهظي مل اذإ ىل ورم تانايبل رورم تانايبل مي عن ال الميت نا البق تانايبل رورم مزحل اطاقسإ تايلمعو ريفشتل نيوكت نم نيترم ققرت.

يذلا IKE رادصإ حيحصتب مقف ،ريفشتلا ةيلمع ليغشت رهظت IKE-common ءاطخأ تناك اذا قفنلا عاشنإ يف لشفلا ثودح ناكم ديدحتو قفنلا ضوافت لئاسر ضرعل هنيوكت مت مادختساب

#### IKEv1

.<u>انه</u> ەليلحتو iKEV1 ل لماكلا ءاطخألا حيحصت ءارجإ ىلع روثعلا نكمي.

Cisco-ASA#debug crypto ikev1 127 Cisco-ASA#debug crypto ipsec 127

#### IKEv2

<u>انه</u> ەليلحتو iV2 ل لماكلا ءاطخألا حيحصت ءارجإ ىلع روثعلا نكمي.

Cisco-ASA#debug crypto ikev2 platform 127 Cisco-ASA#debug crypto ikev2 protocol 127 Cisco-ASA#debug crypto ipsec 127

ةمجرتاا مذه لوح

تمجرت Cisco تايان تايانق تال نم قعومجم مادختساب دنتسمل اذه Cisco تمجرت ملاعل العامي عيمج يف نيم دختسمل لمعد يوتحم ميدقت لقيرشبل و امك ققيقد نوكت نل قيل قمجرت لضفاً نأ قظعالم يجرُي .قصاخل امهتغلب Cisco ياخت .فرتحم مجرتم اممدقي يتل القيفارت عال قمجرت اعم ل احل اوه يل إ أم اد عوجرل اب يصوُتو تامجرت الاذة ققد نع اهتي لوئسم Systems الما يا إ أم الا عنه يل الان الانتيام الال الانتيال الانت الما